# **KNX BACnet SERVER**

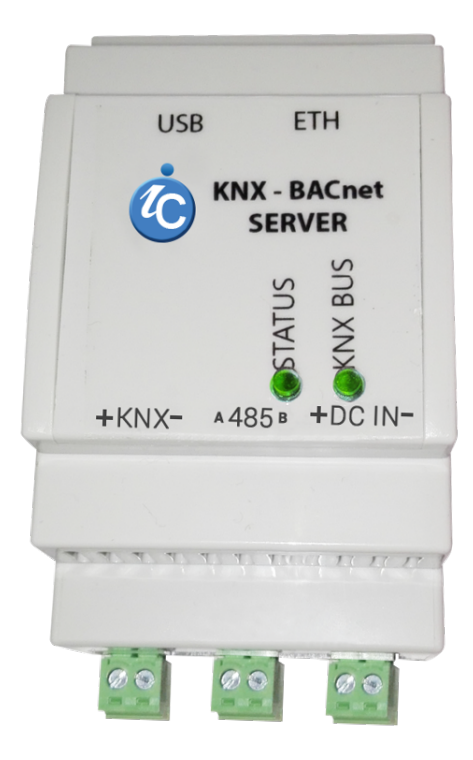

## Content

| Hardware and Software Properties | 4   |
|----------------------------------|-----|
| Communication Scheme             | 5   |
| Latest Technologies              | 6   |
| Client App Introduction          | 7   |
| Configuration Web Application    | .12 |

# Connection Diagram and General Concept

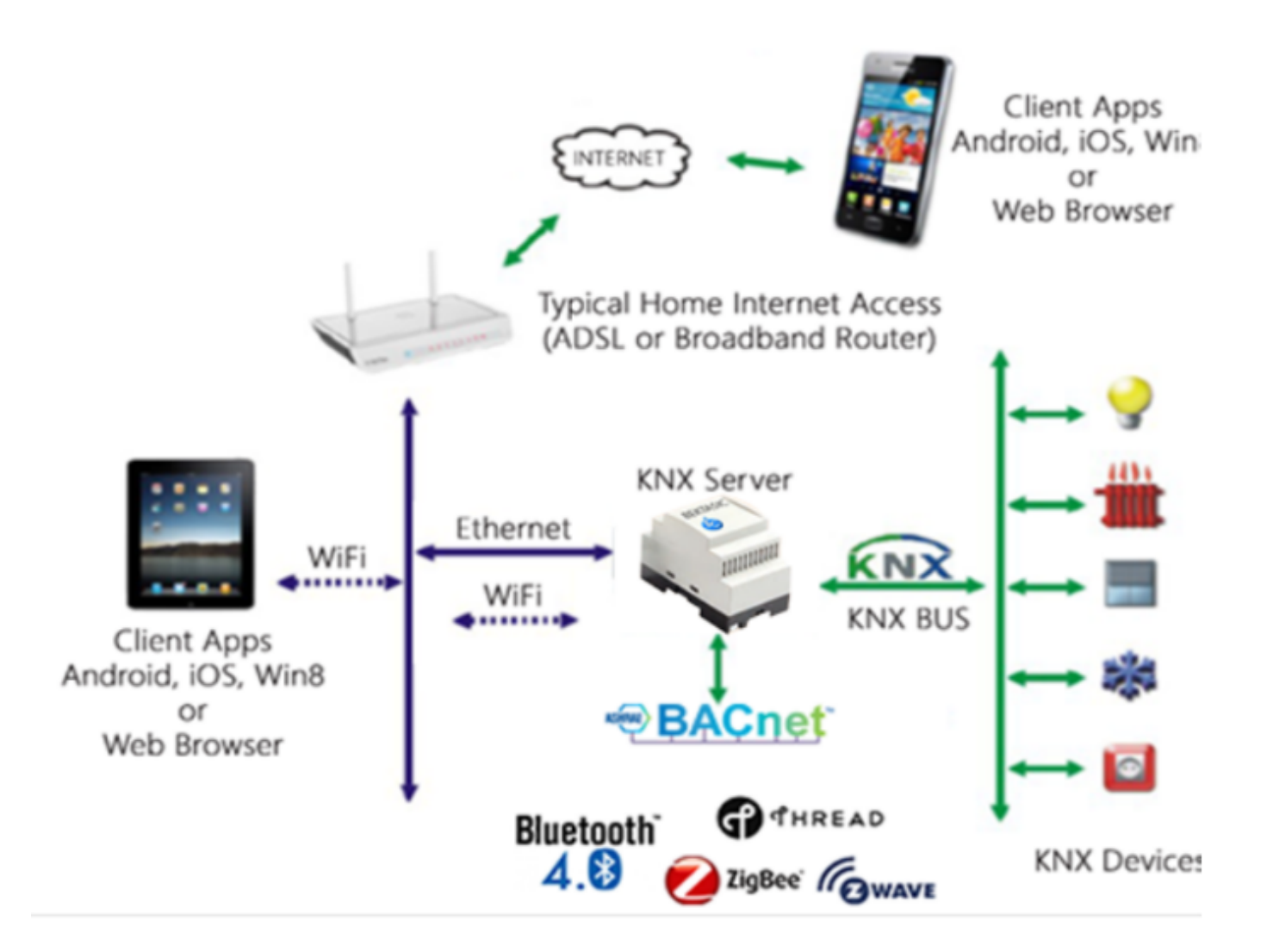

# General Concept

Bektasic KNX Server is an integrated device, which have onboard automation extensions (KNX, RS485) .

It is a powerful communication center with Linux OS and hosted server services.

The server comes with a software concept. The configuration can be done with embedded web server application. Once configured, the users can use their mobile applications downloaded from app stores immediately.

The system is designed to serve multiple users at once by providing solution for most common needs of up-to-date smart homes.

# Hardware and Software Properties

### Hardware:

- DIN Rail Box (3 fuse length)
- 64 Bit Quad Core Cortex A53 1.5GHz
- 1GB DDR3 Ram
- 8 GB eMMC5
- Gigabit Ethernet RJ45
- Embedded KNX/EIB Bus interface
- Fault tolerant RS485
- Wide power supply range 12 30 VDC
- Typical power consumption: 3 Watt

## Software:

- Linux Kernel >4
- Web Server for configuration
- HTML 5 Websockets Server: Protocol version «8» and «13» (RFC6455)
- 2048 Bit SSL Security
- Supports multiple clients at once

# **Communication Scheme**

There are two ports open for communication:

- 1. Embedded Web Server for configuration (Port 80, 443)
- 2. Websockets Server for client applications (Port 8080)

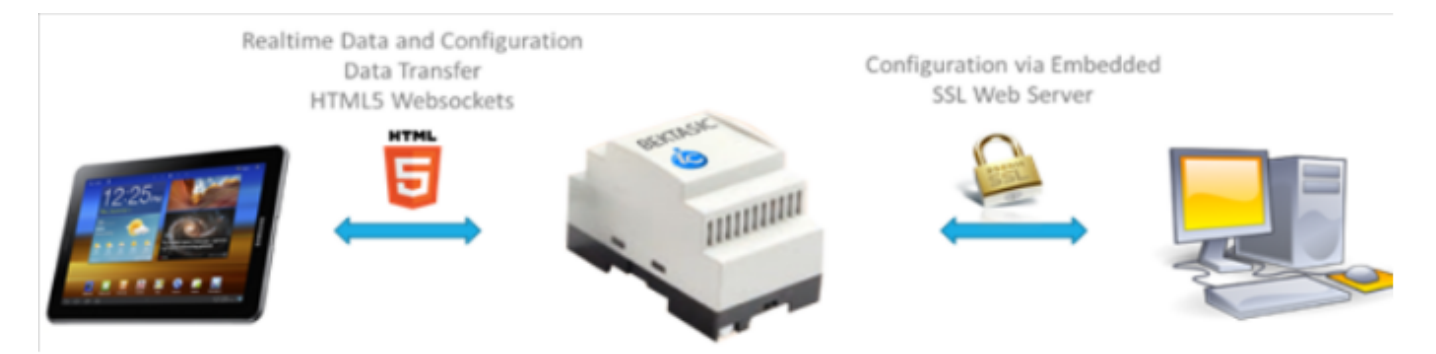

For typical usage only port 3800 is needed to be accessable from Internet for client applications. Configuration port is not recommended to open to Internet for enhanced security.

Websockets connection is an event based connection type: When a KNX Telegram is received, it is transmitted between pairs within miliseconds.

# Latest Technologies

# HTML5 Websockets:

HTML5 Web Sockets provide an enormous step forward in the of the real-time scalability web. HTML5 Web Sockets can provide a 500:1 or-depending on the size of the HTTP headers—even a 1000:1 reduction in unnecessary HTTP header traffic and 3:1 reduction in latency. That is not iust an incremental improvement; that is a revolutionary jump—a quantum leap!

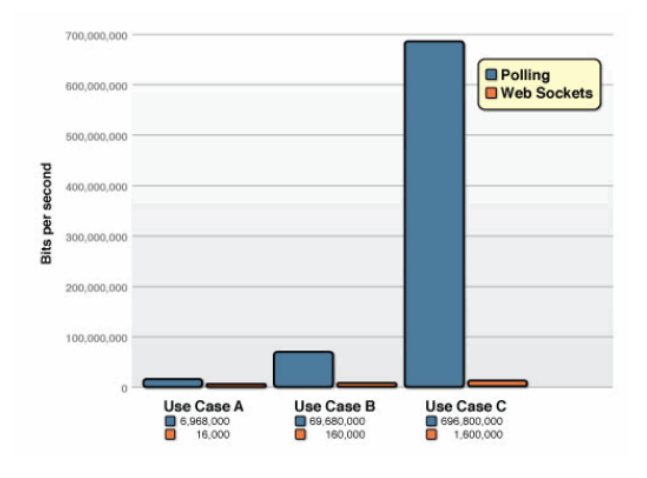

## Security:

HTTPS (also called HTTP over Transport Layer Security (TLS)) is a communications protocol for secure communication over a computer network which is widely used on the Internet. HTTPS consists of communication over Hypertext Transfer Protocol (HTTP) within a connection encrypted by Transport Layer Security, or its predecessor, Secure Sockets Layer. The main motivation for HTTPS is an authentication of the visited website and protection of the privacy and integrity of the exchanged data.

# **Client App Introduction**

The app is available for Andorid and iOS platforms, they can freely be downloaded from Google Play or App Store.

The whole configuration is done at the server side. The client only needs server credentials to retrieve configuration files. Within seconds, the app is ready for controlling home.

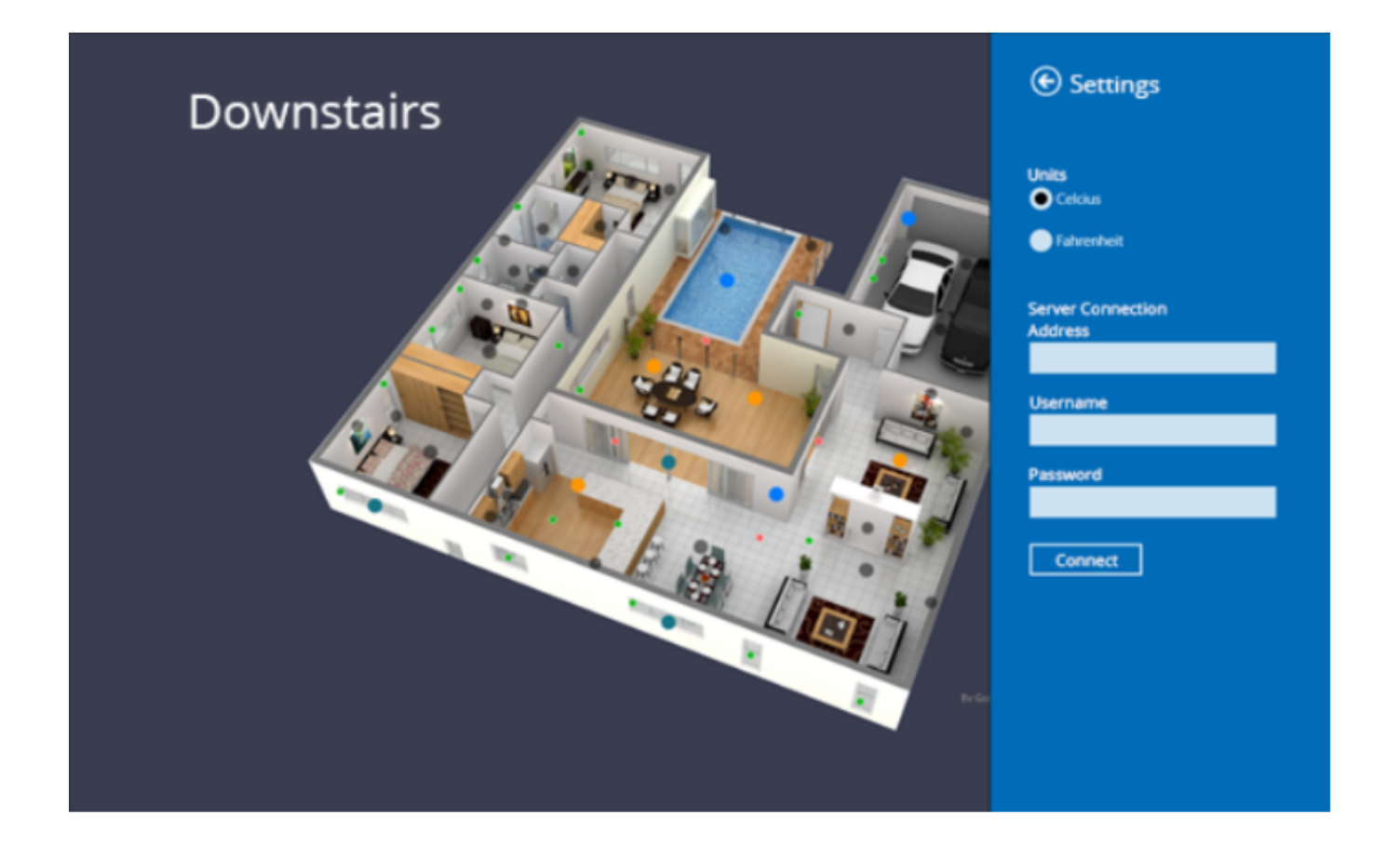

For an effective and user friendly usage, a home plan background may be used. If there is no picture available there is still possibility to use list based peripherals.

Background pictures, button pictures, the scale and colors all can be configured easily in the web application.

## Pages Navigation:

There is a parameter to show up peripherals on page at a zoom level. When you pinch to zoom on page, peripherals appear at some point. This feature helps avoiding mess of many buttons in small areas. Placing several hundreds of buttons on a single page is possible.

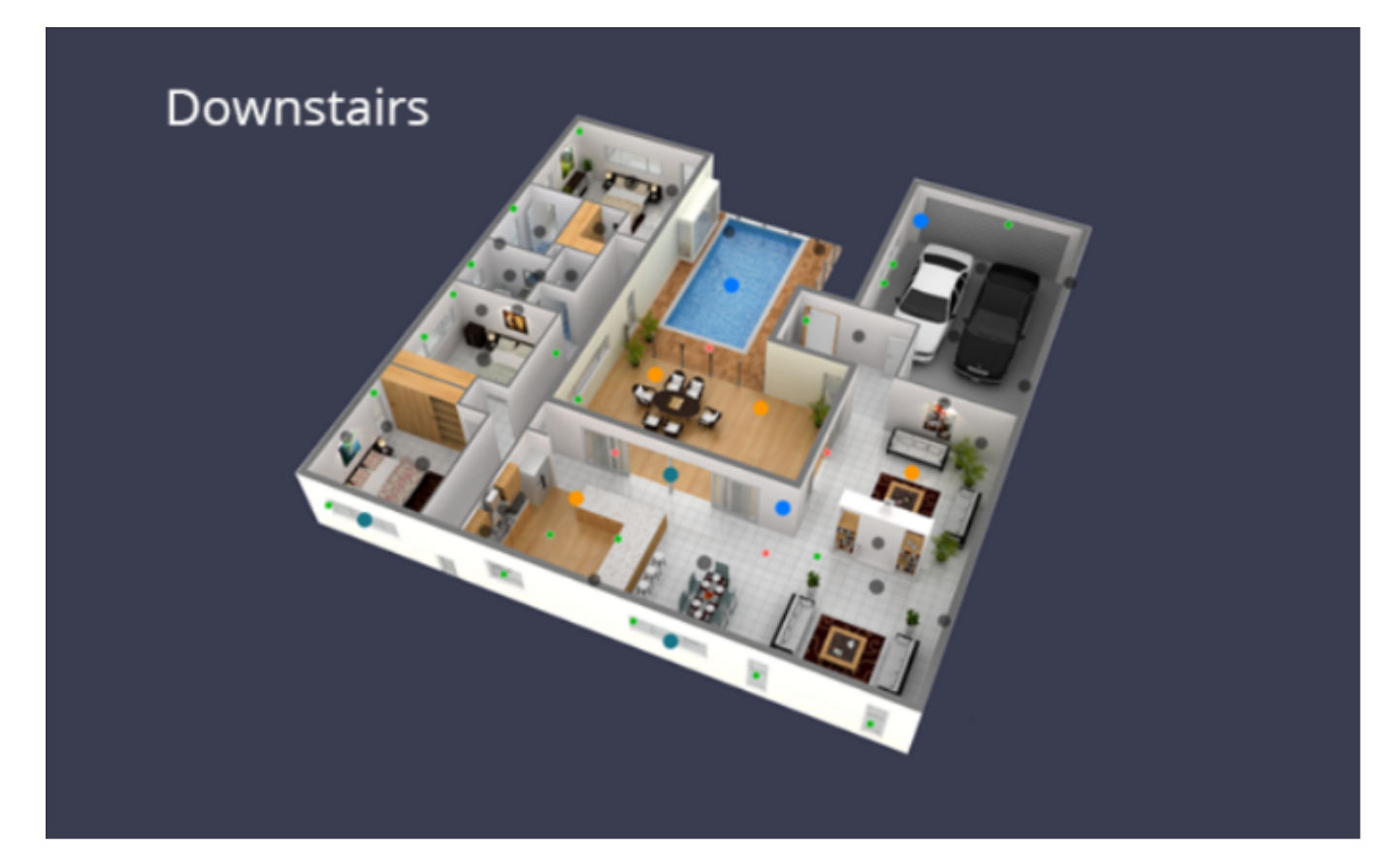

When buttons appear there are two interaction type. One tapping on button and one the sliding over the button. The arcs on both side of icon indicate there is possibility to slide object to select a value in a range.

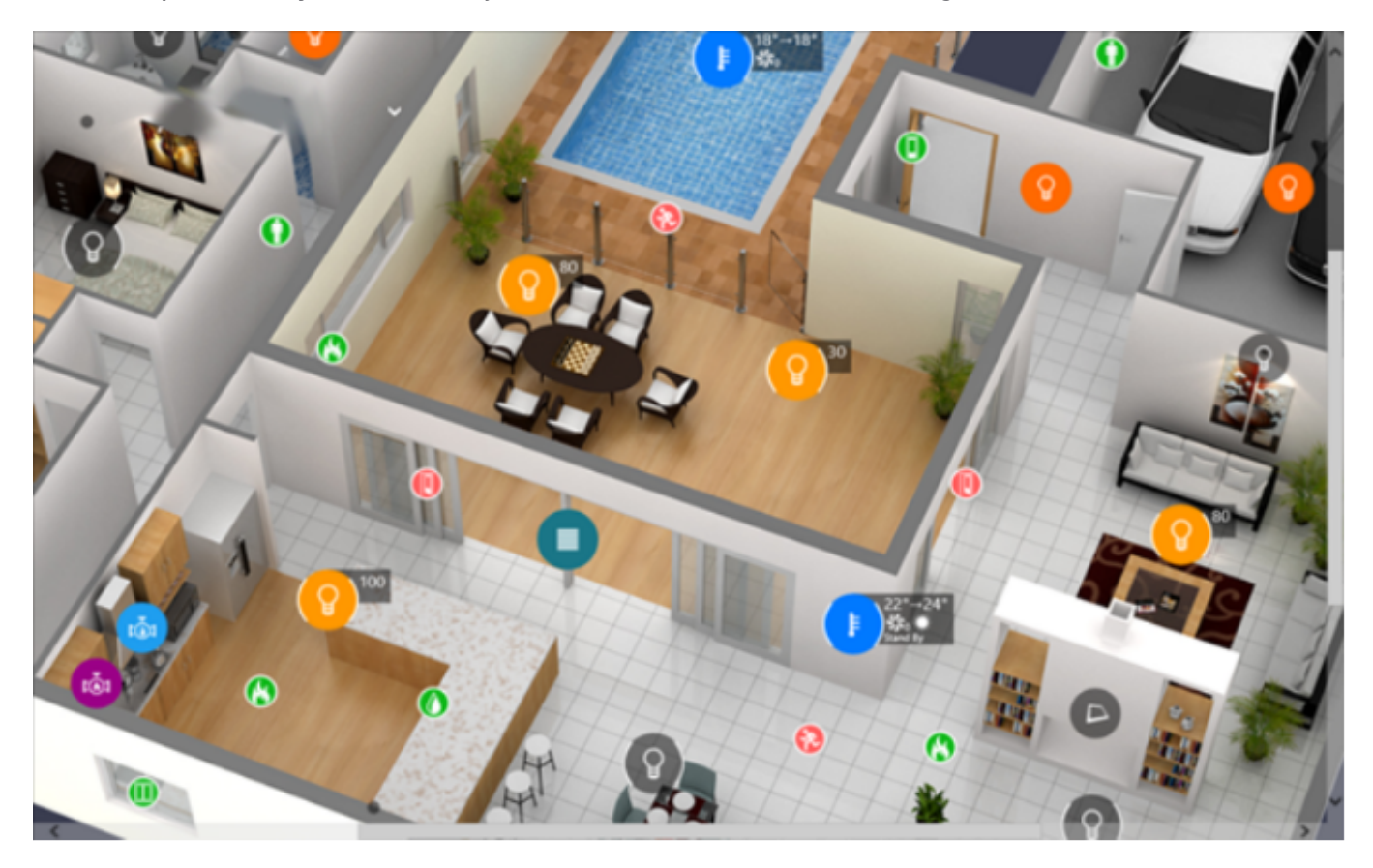

General object types:

- Command Button: Single click (for example turning on/off a lamp)
- Menu Button: Single click opens a menu to show up multiple command buttons. Suitable for termostats and sun shaders which include many actions.
- Detectors: Shows the status of a sensor.
- Labels: Any static text or dynamically updated text from real time data obtained from KNX group object.
- Chime: Rings a preloaded melody.

## User Friendly Button Usages:

Selecting a value in a range can be done by sliding the object. The arcs on both side of icons indicate the object is draggable.

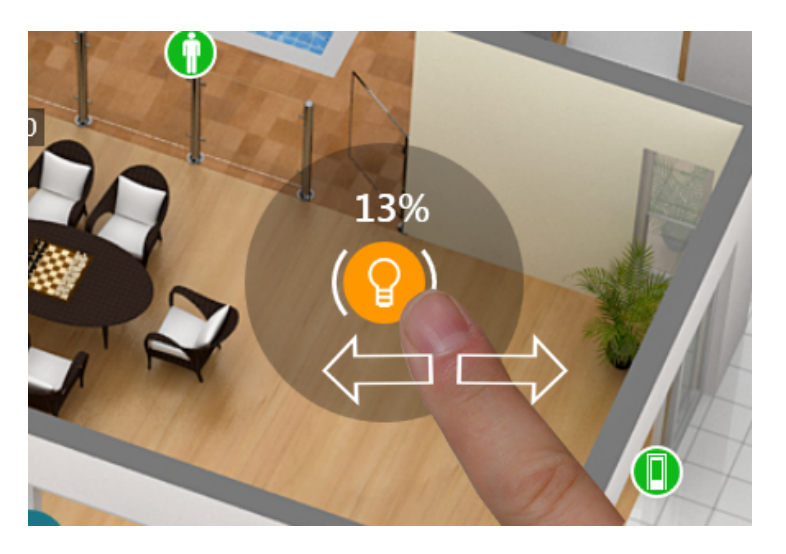

Menu buttons enable using multiple commands in a hierarchy.

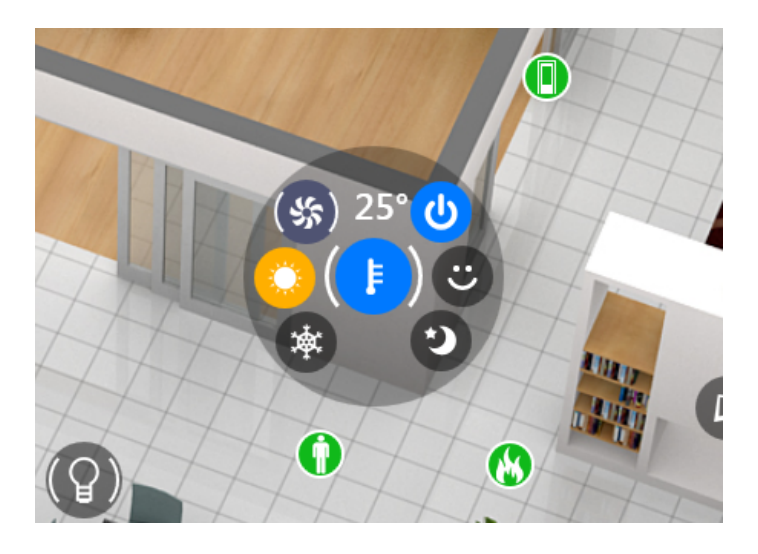

## Scenes:

Scenes are one click automated action series. For example "Leave Home" Scene can be programmed as turning off all lights and standing by heating system.

| ۲ | Scenes       |  |  |
|---|--------------|--|--|
|   | Good Morning |  |  |
|   | Welcome      |  |  |
|   | Night        |  |  |
|   | Away Home    |  |  |
|   |              |  |  |
|   |              |  |  |
|   |              |  |  |

# **Configuration Web Application**

Chrome browser is recommended for the web application. Just enter server's address and you will find the login page. Default username/password is admin/admin.

You are encouraged to create a new user and delete this default account for security purposes.

|                | BEKTAS 🍅 |
|----------------|----------|
|                | Sign in  |
| Email/Username | þdmin    |
| Password       |          |
|                | 🛔 Login  |
|                |          |

Users menu list : Username : admin Passwort : admin

Projects menu list configurations. On a single server creating multiple configurations is possible. This helps creating different user interfaces and privileges to use peripherals within-the same system infrastructure.

#### Projects

Building a user interface with peripherals

| my_home1             | <b>%</b> 42 m             |  |  |  |  |  |  |  |
|----------------------|---------------------------|--|--|--|--|--|--|--|
| Creation date        | Fri, Aug 18, 2017 3:23 PM |  |  |  |  |  |  |  |
| Last modified        | Sat, Nov 16, 2019 3:59 PM |  |  |  |  |  |  |  |
| Shared Users         | Manage                    |  |  |  |  |  |  |  |
| Pages                | 1 Manage                  |  |  |  |  |  |  |  |
| Scenes               | 1 Manage                  |  |  |  |  |  |  |  |
|                      |                           |  |  |  |  |  |  |  |
| Create A New Project |                           |  |  |  |  |  |  |  |

Every project can have multiple pages. Pages are containers for peripherals.

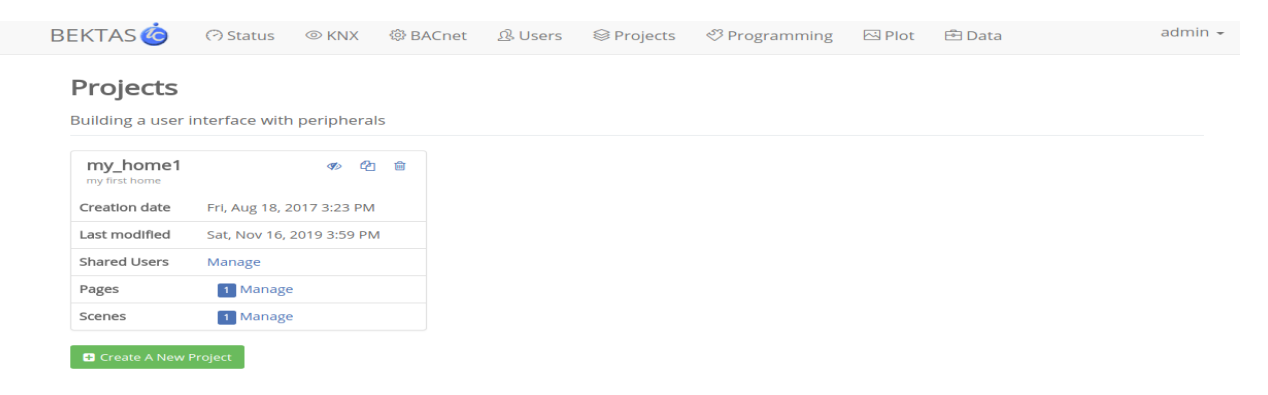

Every project can have own scenes. This scenes can be used by project's users. Programming section is very similar to Scenes. However scenes are triggered by user, programs are triggered automatically under certain conditions.

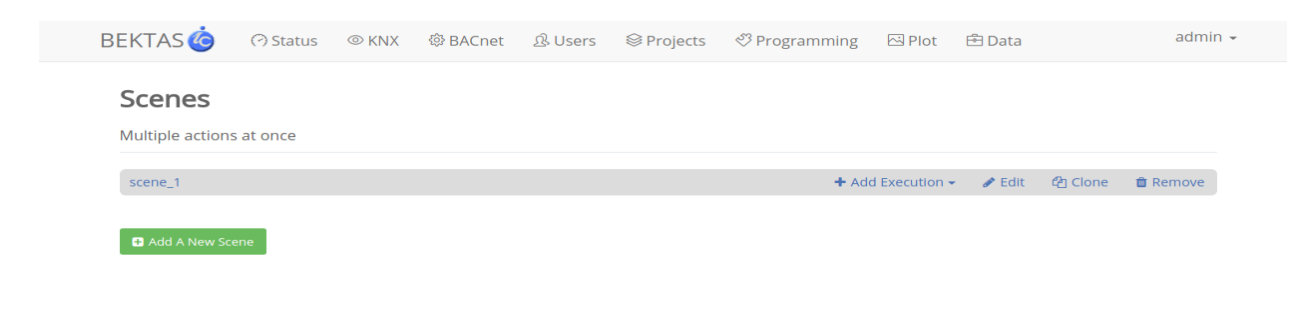

Peripherals' controls (buttons) can be added on to the page by red icons right bottom of the page.

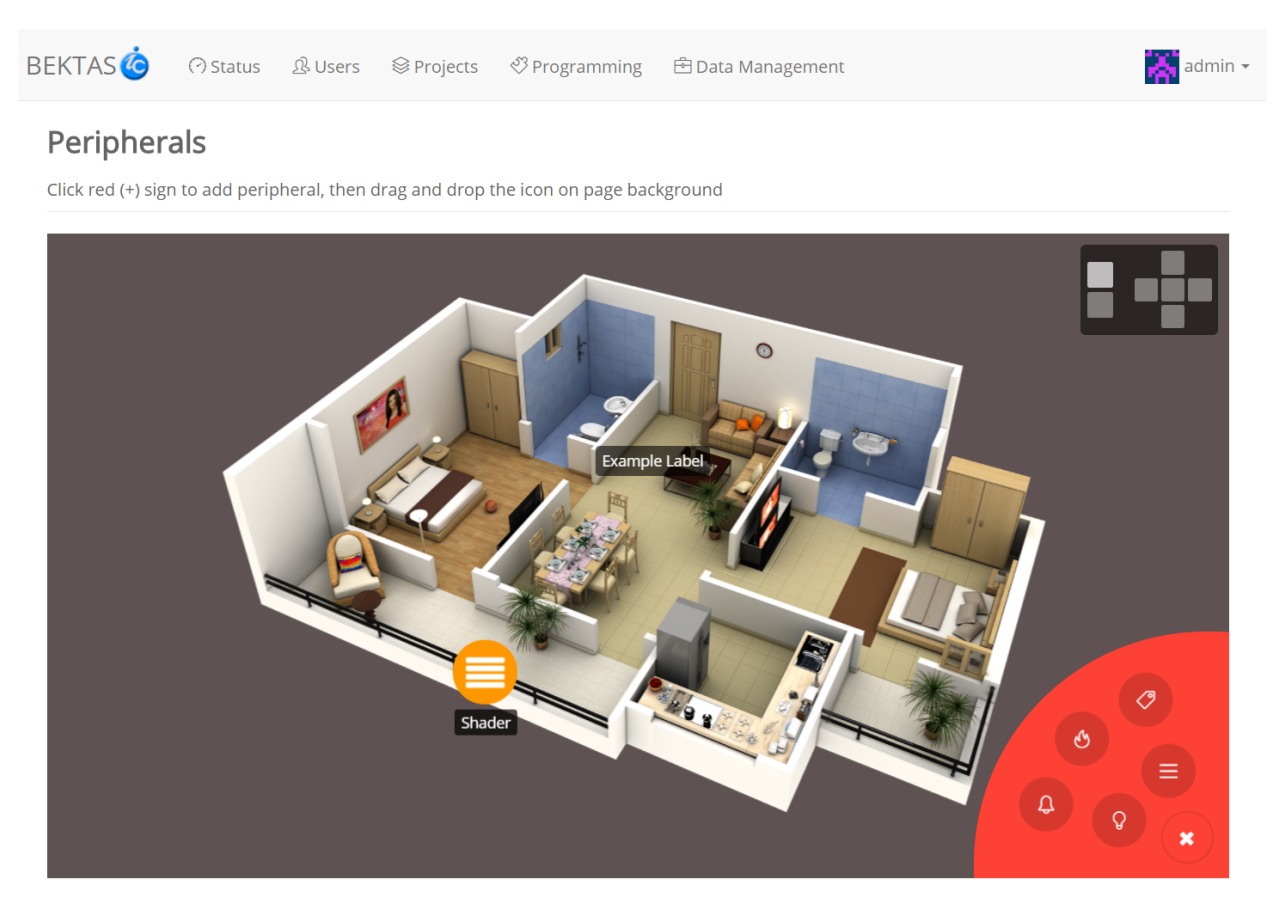

Peripherals definitions are guided by wizards. This wizards have several options categorized in a user friendly manner.

| Add New Command Button Object × |                                                                                                    |  |  |  |  |  |
|---------------------------------|----------------------------------------------------------------------------------------------------|--|--|--|--|--|
| Visual Design KN                | IX Properties Range Feature                                                                                                    |  |  |  |  |  |
| Display Name                    |                                                                                                    |  |  |  |  |  |
|                                 | Name for display purposes                                                                                                    |  |  |  |  |  |
| Color                           | #ff9800                                                                                                    |  |  |  |  |  |
|                                 | The icon's color                                                                                                    |  |  |  |  |  |
| Icon Visual                     |                                                                                                    |  |  |  |  |  |
|                                 | Select from library                                                                                                    |  |  |  |  |  |
|                                 | Select File                                                                                                    |  |  |  |  |  |
|                                 | Only PNG file allowed and square size, transparent background is adviced. It is highly recommended to take existing icons as reference.<br>Max size 240x240 pixel |  |  |  |  |  |
|                                 |                                                                                                    |  |  |  |  |  |
|                                 |                                                                                                    |  |  |  |  |  |
|                                 |                                                                                                    |  |  |  |  |  |
|                                 |                                                                                                    |  |  |  |  |  |
|                                 |                                                                                                    |  |  |  |  |  |
|                                 |                                                                                                    |  |  |  |  |  |
| Previous                        | Next >                                                                                                    |  |  |  |  |  |

When you hover the mouse cursor on a button, a menu appears to edit, clone and delete the object.

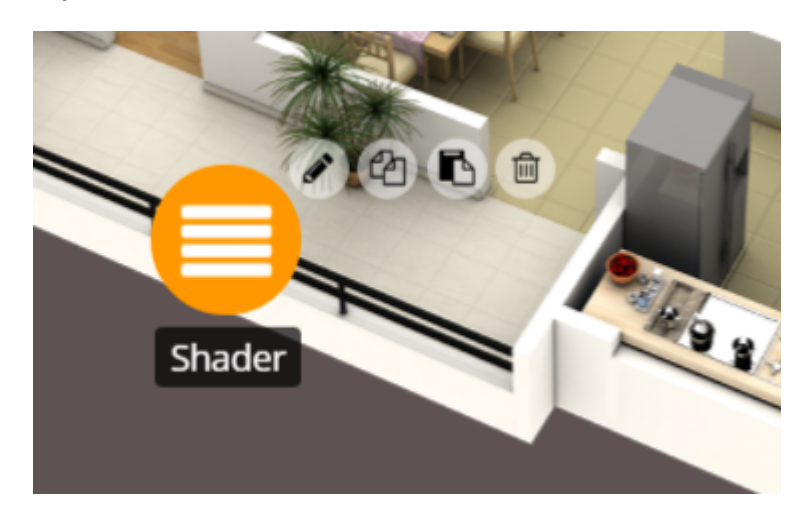

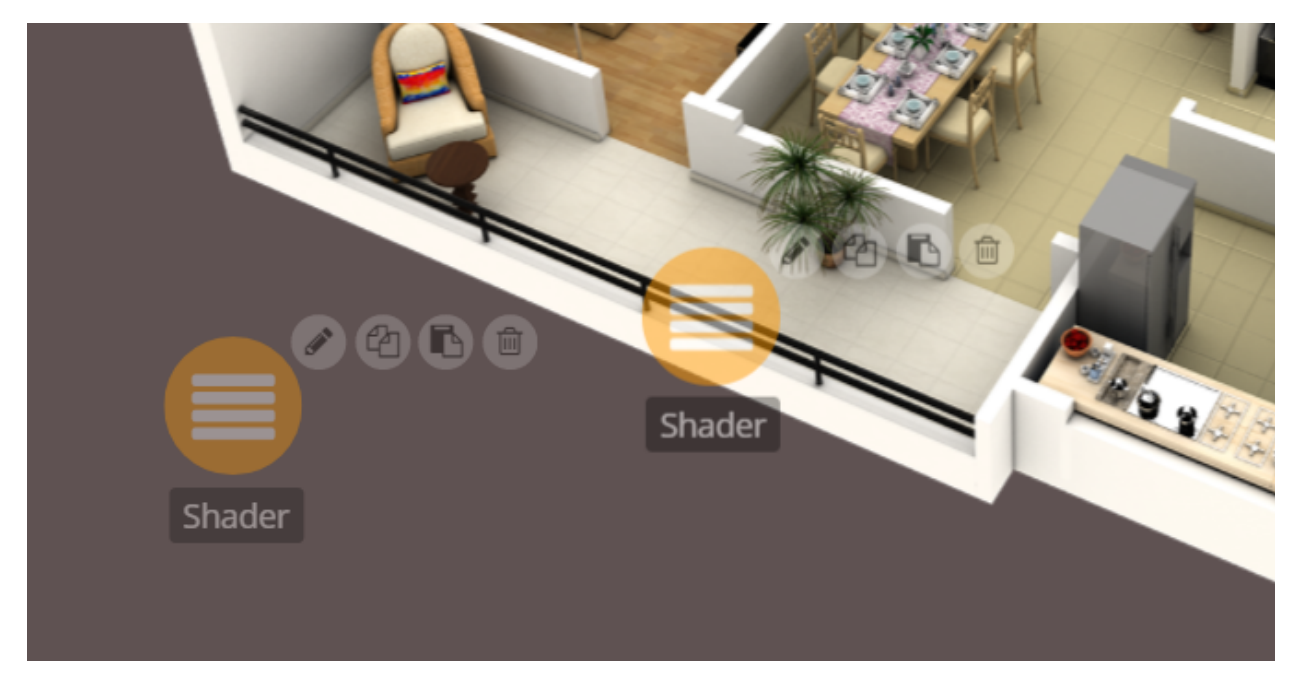

You can drag and drop the objects to locate the buttons on a page.

Programming section is independent from users. They are automatic actions. They can be triggered after a logical comparison.

#### Programming

| Timer, Logic or event based automatic actions |                   |                   |        |         |          |     |
|-----------------------------------------------|-------------------|-------------------|--------|---------|----------|-----|
| timer_read_rt                                 | + Add Condition - | + Add Execution + | 🖋 Edit | අ Clone | 🛍 Remove | ON  |
| timer every 120 sec                           | + Add Condition - | + Add Execution - | 🖋 Edit | 街 Clone | 🛍 Remove | ON  |
| timesender                                    | + Add Condition - | + Add Execution - | 🖋 Edit | 街 Clone | 🛍 Remove | ON  |
| sample                                        | + Add Condition - | + Add Execution - | 🖋 Edit | එ Clone | 🛍 Remove | OFF |
| test prog timer                               | + Add Condition - | + Add Execution - | 🖋 Edit | එ Clone | 🛍 Remove | OFF |
| Test On Read                                  | + Add Condition - | + Add Execution - | 🖋 Edit | එ Clone | 🛍 Remove | OFF |
| test time between                             | + Add Condition + | + Add Execution + | 🖋 Edit | අ Clone | 🛍 Remove | ON  |
| gchj                                          | + Add Condition - | + Add Execution + | 🖋 Edit | අ Clone | 🛍 Remove | OFF |
| test                                          | + Add Condition - | + Add Execution + | 🖋 Edit | අ Clone | 🛍 Remove | OFF |
|                                               |                   |                   |        |         |          |     |

🛨 Add A New Programme

Data Management section has nice features to make your life easier.

Importing / Exporting data enables administrator to clone the 13device or backup configuration.

Importing ETS 4/5 XML File data will help KNX group addresses and will be selected by names on wizards.

First Start ETS with Project

| ETS5™                        | -                            | B. B | -                                                                                                    |                                                                                                    |
|------------------------------|------------------------------|------|----------------------------------------------------------------------------------------------------|----------------------------------------------------------------------------------------------------|
| Overview Bus                 | Catalogs Setting             | S    |                                                                                                    | KNX                                                                                                    |
| Projects Archive ET          | S Inside                     | ł    | KNX News                                                                                                    | New KNX Products                                                                                                    |
| + 🗶 🛓                        | Search                       |      | Win Prizes Daily with the KNX Advent<br>Calendar Game<br><sup>01.12.2019</sup>                                                                                                    | True Presence® Multisensor  KNX Steinel GmbH (Germany)                                                                                                    |
| knx-bacnet_server_test       | 15.11.2019 14:05 Editing     |      | The holiday period is around the                                                                                                    |                                                                                                    |
| CH-fuar                      | 07.06.2019 21:17 Editing     | (    | opportunity for KNX Association                                                                                                    |                                                                                                    |
| digital_eing                 | 07.06.2019 21:06 Unknown     | t    | to hand out gifts to you. With the<br>support of our KNX Members we                                                                                                    | -                                                                                                    |
| I-LUXUS THERMOSTAT demo      | 07.06.2019 19:55 Tested      | i    | invite you to play the KNX Advent                                                                                                    |                                                                                                    |
| Test Project Luxus Mix 12_20 | 31.05.2019 15:48 Unknown     | 3    | **win KNX Devices every day**.                                                                                                    |                                                                                                    |
| I-LUXUS THERMOSTAT 1.5.4_2g  | ang 27.05.2019 18:47 Unknown | *    | **How does it work?**<br>Visit the KNX Advent Calendar                                                                                                    |                                                                                                    |
| Test Project LUXUS IO        | 20.05.2019 11:56 Editing     | (    | Game web page daily day                                                                                                    | 7 senses for KNX.                                                                                                    |
| LXA-120-16A 1.5.1            | 08.05.2019 17:09 Unknown     |      | **between the 1st and the 24th of<br>December** and click on the door<br>of the current date on the advent<br>calendar. You will then see a pop-<br>up with an image of a KNX Device.<br>Here you have the opportunity to<br>guess the correct answer out of 3 | Welcome to the new era in<br>building sensor technology! True<br>Presence® provides absolutely<br>reliable information on human<br>presence and absence. The<br>revolutionary technology is based<br>on ultra-sensitive high-frequency |
| 😰 🚇 🥭                        | 🗐 📀 💽 🔳                      |      | <u>()</u>                                                                                                    | DE (2:03) •                                                                                                    |

Then Go to Group Adresses and Export Group Adresses

| III ETS5™ - knx-b | acne    | et_server_test       |                       |                      | -           | -         |                           | _ 0                    | X        |
|-------------------|---------|----------------------|-----------------------|----------------------|-------------|-----------|---------------------------|------------------------|----------|
| ETS Edit W        | /ork    | place Commissioning  | Diagnostics Apps Wine | dow                  |             |           |                           |                        | ^ 🕜      |
| 👩 Close Projec    | ct      | 🎤 Undo \land Redo    | Reports Work          | kplace 🔹 🧾 Catalogs  | Diagnostics |           |                           |                        |          |
| Group Addresses   |         | × Diagnostics        |                       |                      |             |           |                           |                        | <        |
| Group Address     | ses •   |                      |                       |                      |             |           | ^                         | o ×                    |          |
| + Add Middle (    | Grou    | ps 💌 🗙 Delete  📩 🛛   | ownload 💌 🕕 Info 🔹 🛃  | 🕽 Reset 🧳 Unload 🔹 🕯 | Print       | Search    |                           | Q                      |          |
| : Group Addre     |         |                      | ••                    | Description          | Pass Throu  |           |                           |                        | 0        |
| 🖻 🛅 Dynamic F     | *       | Download             | ,                     |                      | No          |           |                           |                        | 0        |
| 🕨 🔡 1 Linie1      |         | Read Value           |                       |                      |             |           |                           |                        | *        |
|                   | 器       | Add Middle Groups    | Ctrl + Shift + A      |                      |             |           |                           |                        |          |
|                   | ×       | Delete               | Del                   |                      |             |           |                           |                        |          |
|                   | 3<      | Cut                  | Ctrl + X              |                      |             |           |                           |                        |          |
|                   | Р       | Сору                 | Ctrl + C              |                      |             |           |                           |                        |          |
|                   |         | Paste                |                       |                      |             |           |                           |                        |          |
|                   | 0       | Paste Special        | Ctrl + V              |                      |             |           |                           |                        |          |
|                   | $\cong$ | Paste Extended       |                       |                      |             |           |                           |                        |          |
|                   |         | Export Group Address | es                    |                      |             |           |                           |                        |          |
|                   |         | Import Group Address | ses                   |                      |             |           |                           |                        |          |
|                   |         | Properties           | Alt + Enter           |                      |             |           |                           |                        |          |
| 📀 🛛 🖳             | (       | 🥝 📜 🧿                | 🔰 🗎 🛷                 |                      | <b>(2)</b>  | DE (2:03) | <ul> <li>att €</li> </ul> | ») 13:00<br>9) 01.12.2 | 6<br>019 |

#### Save it as xml File

| ETS5 <sup>™</sup> - knx-bacnet_server_test |                                                                          | -            |                        | X            |
|--------------------------------------------|--------------------------------------------------------------------------|--------------|------------------------|--------------|
| ETS Edit Workplace Commis                  | sioning Diagnostics Apps Window                                          |              | -                      | ^ ( <b>?</b> |
| 💿 Close Project 🧳 Undo 🔌                   | Redo Reports Workplace Catalogs Diagnostics                              |              |                        |              |
| Group Addresses X Diagnostic               | s                                                                        |              |                        | <            |
| Group Addresses                            | 0 ×                                                                      |              | • 🛛 🗡                  |              |
| 🕂 Add Middle Groups 🖃 🗙 D                  | Export Group Addresses                                                   | arch         | Q                      | 2            |
| 😨 Group Addresses 🔹                        | Output Forma                                                             |              |                        | 0            |
| Dynamic Folders                            | XML CTS4 Format) CSV CSV (ETS3 Format)                                   |              |                        |              |
| 🕨 🔠 1 Linie1                               | CSV Format                                                               |              |                        | *            |
|                                            | 3/1 - three columns, Main/Middle/Sub group separated                     |              |                        |              |
|                                            | 1/3 - Group address name/Main - Middle - Sub group                       |              |                        |              |
|                                            | 1/1 - Name/Address                                                       |              |                        |              |
|                                            | 🔵 3/3 - Main - Middle - Sub group name/Main - Middle - Sub group address |              |                        |              |
|                                            | Export with header line                                                  |              |                        |              |
|                                            | CSV Separator                                                            |              |                        |              |
|                                            | Tabulator                                                                |              |                        |              |
|                                            | Comma                                                                    |              |                        |              |
|                                            | Semicolon                                                                |              |                        |              |
|                                            | Export File Name                                                         |              |                        |              |
|                                            | D:\knx_bacnet_proj_15_11_19.xml Browse                                   |              |                        |              |
|                                            |                                                                          |              |                        |              |
| 📀 🖳 🥭 🚞                                    | 🍳 🖸 🛅 🛷                                                                  | (2:03) • atl | (↓)) 13:08<br>01.12.20 | 3<br>)19     |

Import it to KNX BACnet Server

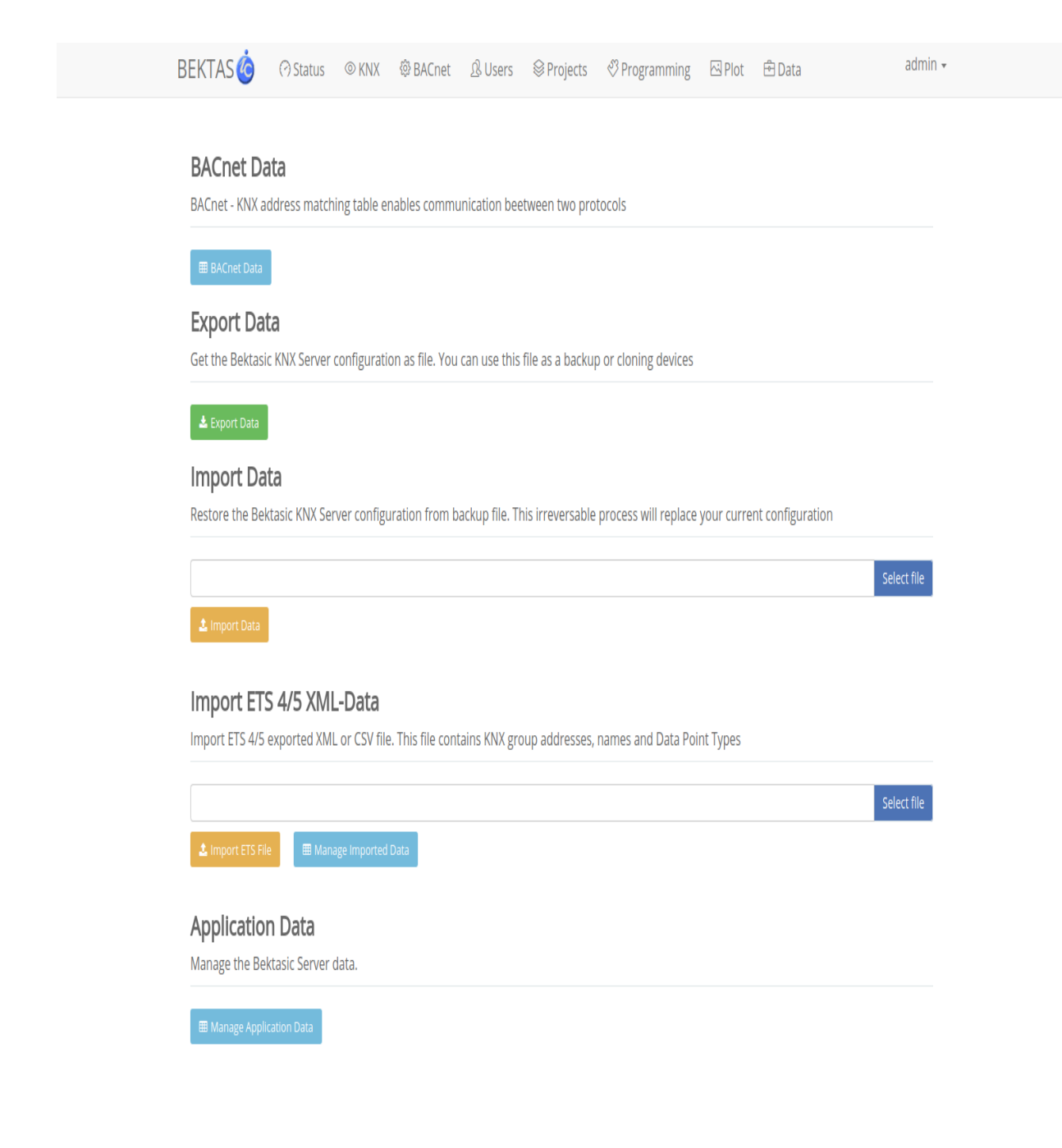

Format can be used marked in green.

For Example DSPT-1-1 1Bit from DSPT-1-1 till DSPT-1-23.

#### Example XML File

<?xml version="1.0" encoding="utf-8" standalone="yes"?>
<GroupAddress-Export xmlns="http://knx.org/xml/ga-export/01">
<GroupRange Name="1" RangeStart="2048" RangeEnd="2303">
<GroupAddress Name="DP" Address="1/0/0" />
<GroupAddress Name="DP1" Address="1/0/1" Description="1 bit switch" DPTs="DPST-1-1" />
<GroupAddress Name="DP1" Address="1/0/2" Description="1 bit boolean" DPTs="DPST-1-2" />
<GroupAddress Name="DP1" Address="1/0/3" Description="1 bit enable" DPTs="DPST-1-3" />
<GroupAddress Name="DP1" Address="1/0/4" Description="1 bit enable" DPTs="DPST-1-3" />
<GroupAddress Name="DP1" Address="1/0/4" Description="2.001 switch control" DPTs="DPST-2-1" />
<GroupAddress Name="DP1" Address="1/0/6" Description="3.007 dimming control" DPTs="DPST-3.7" />
<GroupAddress Name="DP1" Address="1/0/6" Description="5.001 percentage 100%" DPTs="DPST-5-1"/>
<GroupAddress Name="DP1" Address="1/0/10" Description="6001 percentage" DPTs="DPST-6-1" />
<GroupAddress Name="DP1" Address="1/0/10" Description="7.001 2 byte unsigned pulses" DPTs="DPST-7-2" />

<GroupAddress Name="DP" Address="1/0/12" Description="8\*001 2 byte signed pulses difference" DPTs="DPST-8-1" />

<GroupAddress Name="DP" Address="1/0/14" Description="9.001 temperature" DPTs="DPST-9-1" />
<GroupAddress Name="DP" Address="1/0/15" Description="9.002 temp difference" DPTs="DPST-9-2" />
<GroupAddress Name="DP" Address="1/0/16" Description="10.001 time" DPTs="DPST-10-1" />
<GroupAddress Name="DP" Address="1/0/17" Description="11.001 date" DPTs="DPST-11-1" />
<GroupAddress Name="DP" Address="1/0/18" Description="12.\* 4 byte unsigned" DPTs="DPST-12-1" />
<GroupAddress Name="DP" Address="1/0/19" Description="13\* 4 byte signed" DPTs="DPST-13-1" />
<GroupAddress Name="DP" Address="1/0/20" Description="14\* 4 byte float" DPTs="DPST-14-0" />
</GroupRange>

</GroupAddress-Export>

Press Allocate All it to BACnet and your KNX available bidirectional on both world.

|                                                                                                    |      | 4      |             |       | -0-    | 0                  | <u>^</u>              |                      | _      |             | a due | - !   |
|----------------------------------------------------------------------------------------------------|------|--------|-------------|-------|--------|--------------------|-----------------------|----------------------|--------|-------------|-------|-------|
| BE                                                                                                    | KTAS | 6      | 🕜 Status    | © KNX | 錄 BACr | net <u>Å</u> Users | <sup>⊗</sup> Projects | S 🖑 Programming      | 🖾 Plot | 🖻 Data      | adm   | nn ≠  |
| BACnet - KNX Addresses Match Table<br>You can create a matching table here for communication between protocols       |      |        |             |       |        |                    |                       |                      |        |             |       |       |
| BACnet Settings     BACnet Values     Modbus TCP Settings       KNX Group Address     BACnet Address (1-999)     Add |      |        |             |       |        |                    |                       |                      |        |             |       |       |
|                                                                                                    | #    | KNX Gr | oup Address |       | B      | ACnet Address      |                       | Data Conversion Type |        | Last Value  |       |       |
| This is Result after allocate all Datapoints. Data Conversion Type will be automatically chosen.                     |      |        |             |       |        |                    |                       |                      |        |             |       |       |
| BEKT                                                                                                    | AS   |        | ?) Status   | © KNX | 戀 BACı | net <u></u> Users  | ⊗ Proje               | cts 🛛 🖑 Programmi    | ng 🖂 P | Plot 🖻 Data |       | admin |
| BACnet - KNX Addresses Match Table                                                                                   |      |        |             |       |        |                    |                       |                      |        |             |       |       |

You can create a matching table here for communication between protocols

| BA  | Cnet Settings BACnet Values    | Modbus TCP Set | ttings                                    |            |             |
|-----|--------------------------------|----------------|-------------------------------------------|------------|-------------|
| KNX | Group Address                  | BACn           | et Address (1-999)  Add  Deallocat        | e All      |             |
| #   | KNX Group Address              | BACnet Address | Data Conversion Type                      | Last Value |             |
| 1   | 1/1/9 (Setpoint Room)          | M001           | 9.001 2 Byte Float 9.001-9.028            | 21.4       | 🛍 Deallocat |
| 2   | 1/1/8 (Room Temperature)       | M002           | 9.001 2 Byte Float 9.001-9.028            | 19.87      | 🛍 Deallocat |
| 3   | 1/2/1 (L1_Salloon Sconce)      | M003           | 1.001 1 bit 1.001-23 switch/on-off •      | -1         | 🛍 Deallocat |
| 4   | 1/1/12 (Dateserver)            | M004           | 11.001 Date v                             | 2122019    | 🛍 Deallocat |
| 5   | 1/1/13 (Timeserver)            | M005           | 10.001 Time of day                        | 1157       | 🛍 Deallocat |
| б   | 1/1/14 (DTP_6_8bit_signed)     | M006           | 6.001 1 Byte signed 6.001-6.003 (-127127) | -1         | 🛍 Deallocat |
| 7   | 1/1/15 (DTP_7_16_bit_unsigned) | M007           | 7.001 2 Byte pulses (065535) *            | -1         | 🛍 Deallocat |
|     |                                |                |                                           |            |             |

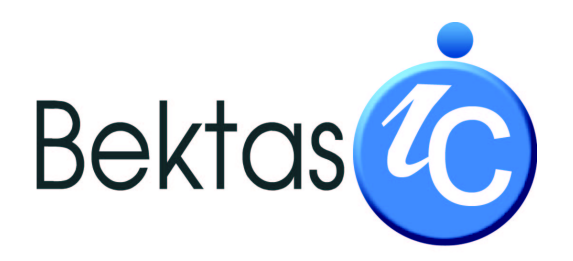

#### Bektasic invisible control systems GmbH

Alte Bruchsaler Straße 28 69168 Wiesloch Germany

Phone : +49 6222 / 38 43 007 Telefax : +49 6222 / 38 43 008

Mail to:info@bektasic.de